# 企业申报操作手册

## 1 描述

申报企业通过湖南省医疗保障局网上服务大厅(简称:服务大厅, https://healthcare.hnybj.com.cn/)登录招采子系统

选择【耗材招标管理】模块,点击【资质库管理】菜单,进入到【我的企业信息】和【我的 耗材资质库】维护资质信息,审核通过后,在【我的耗材库】维护产品信息并提交审核。(注意: 上传的附件需盖公司公章)

当项目申报时间开启,企业进行进入到耗材项目中,进行企业资质和产品资质填报并提交, 申报截止后进入审核阶段。

#### 2 申报流程

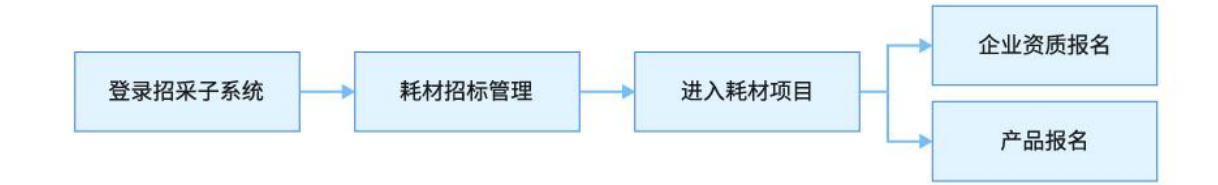

### 3 企业资质报名

#### 3.1 菜单路径

【耗材招标管理】-->【我的工作台】-->选择项目点击【进入】 即为进入耗材项目内

| 项目编 | 号 请输入 |                       | 项目名称 请输入 |      | 项目     | 状态 请选择 |                 |
|-----|-------|-----------------------|----------|------|--------|--------|-----------------|
|     |       |                       |          |      | 进入项    | 间报名 🔍  | 重置 查询           |
| 序号  | 项目编号  | 项目名称                  | 项目说明     | 招采模式 | 项目发起单位 | 项目执行范围 | 日本时间 操作         |
| 1   |       | and the second second |          |      |        |        | 2023-06-27 1 进入 |
|     |       |                       |          |      |        |        |                 |

【申报管理】-->【企业报名】

3.2 操作

点击【申报管理】-->【企业报名】,上传资质材料,点击【保存并提交】按钮,等待审核。

#### (注意:上传的附件需盖公司公章)

|          | Q | 企业经纬度 -                     |                                                         |
|----------|---|-----------------------------|---------------------------------------------------------|
| 首页       |   | ALL ALCOLO MAR              | 这部分的资质附件,是从项目外 我的企业信息 直接关联进入项目内的,                       |
| 申报管理     | ^ | 企业资质信息                      | 如需修改请前往菜单路径:资质库管理-我的企业信息                                |
| 企业报名     |   | 营业执照                        | 「营业执照                                                   |
| 目录分组直看   |   | 注定代末人自必证武护照                 | 温馨提示: 1、附件需要提供正副本复印件; 2、有效期为长期的, 营业执照截止日期请选择2099-12-31; |
| 产品报名     |   | JAALI (497 (310) alload Alt | 统 社会信用                                                  |
| 竟价管理     | ~ | 委托授权书                       | 营业执照有效                                                  |
| 入选发布管理   |   | 《医疗器械生产许可证》                 | 营业执照附件 6 一 预远 下载                                        |
|          |   | 《医疗器械经营许可证》                 |                                                         |
|          |   | 《医用耗材申报企业供应承诺<br>函》         |                                                         |
|          |   | 《市际联盟低值医用耗材集中<br>带量采购申报函》   |                                                         |
|          |   | 《授权书》                       |                                                         |
|          |   | 其他相关文件材料                    | (2) ⊕ ·, ♦ □ ¥ #                                        |
| ← 返回我的工作 | 合 |                             | 保存 保存并损交                                                |

## 4 产品报名

#### 4.1 菜单路径

【耗材招标管理】-->【我的工作台】-->选择项目点击【进入】 即为进入耗材项目内

| 项目编号 | ₿ 请输入 |      | 项目名称 请输入 |      | 项目     | 状态 请选择                                   |                 |
|------|-------|------|----------|------|--------|------------------------------------------|-----------------|
|      |       |      |          |      | 进入项    | 和 相相 相相 相相 相相 相相 相相 相相 相相 相相 相相 相相 相相 相相 | 重置    查询        |
| 序号   | 项目编号  | 项目名称 | 项目说明     | 招采模式 | 项目发起单位 | 项目执行范围                                   | 國建时间 操作         |
| 1    |       |      |          |      |        |                                          | 2023-06-27 1 进入 |

【申报管理】-->【产品报名】

## 4.2 操作

## 4.2.1 基础库添加产品

已经从国家基础同步到基础库的产品,可直接进行添加。

点击【添加】按钮,弹出可添加列表(注意:此列表内的产品数据来源是耗材产品库已被审 核通过的数据)

|           | Q | 报名起止时间: <b>2023-06-25 00:00:0</b> | 00 至 2023-06-26 11:21:34 |           |      | 距离报名截止还剩:0天14时40分55秒 |
|-----------|---|-----------------------------------|--------------------------|-----------|------|----------------------|
| 首页        |   | <b>待提交</b> 待审核 审核中                | 初审不通过 初审通过               | 复审不通过复审通过 |      |                      |
| 申报管理 企业报名 | ^ | 管理类别 请选择                          | ~ 耗材分类代码                 | 马 请输入     | 目录名称 | 请输入                  |
| 目录分组查看    |   | 产品编码 请输入                          | 最小使用单位                   | 立 请输入     | 产品名称 | 请输入                  |
| 产品报名      |   |                                   |                          |           |      | 展开 > 重置 查询           |
|           |   |                                   |                          |           |      | 添加 批量删除 批量提交         |
|           |   | 序号管理类别                            | 耗材分类代码                   | 目录名称      | 产品编码 | 产品名称 操作              |
|           |   |                                   |                          |           |      |                      |
|           |   |                                   |                          | · •.      |      |                      |
|           |   |                                   |                          |           |      |                      |
|           |   |                                   |                          |           |      |                      |
| ← 返回我的工作  | 治 |                                   |                          | 暂无数据      |      |                      |

## 勾选产品,点击【确认】按钮。

| 通过产品库    | 法提办 法审论<br>添加 | 审成由 初审不福 | 计 初审法计 信告 | · 不通计   管由通计 |        |            | ×      |          |
|----------|---------------|----------|-----------|--------------|--------|------------|--------|----------|
| 产品编码 请   | 输入            | ž        | 主册证编号 请输入 |              | 产品名称 请 | 输入         |        |          |
| 生产企业 请   | 输入            |          |           |              |        |            | 重置  查询 | <b> </b> |
|          |               |          |           |              |        |            | 新増     | 批最提応     |
| □ 序号     | 管理类别          | 耗材分类代码   | 产品编码      | 产品名称         | 产品型号   | 产品规格       | 产品材质   | ta/c     |
| □ 1      | Long and the  |          |           | 1.00         | 6.00   |            | 100    | J#TF     |
| 共1条 显示1· | -1条           |          |           |              |        | 1 10条/页 >> | 跳转至第 页 |          |
|          |               |          |           |              |        |            | 取消 确定  |          |

# 4.2.2 新增产品

针对国家库已进行公示,但尚未能及时同步到系统的产品,企业可以进行手动新增

|        | 通过产品库添加     |        |           |      |          | ×     |               |
|--------|-------------|--------|-----------|------|----------|-------|---------------|
|        | 产品编码 请输入    | 注册证编号  | 请输入       |      | 产品名称 请输入 |       | 天14时31分11秒    |
| 首页     | 生产企业 法输入    |        |           |      |          | 雨景 杏海 |               |
| 申报管理   | 工/ 正亚   时间八 |        |           |      |          |       |               |
| 企业报名   |             |        |           |      |          | 新増    |               |
| 目录分组查看 | □ 序号 管理类别   | 耗材分类代码 | 产品编码      | 产品名称 | 产品型号     | 产品规格  |               |
| 产品报名   |             |        |           |      |          |       | 重直询           |
|        |             |        |           |      |          |       | All on Lon-by |
|        |             |        | S         |      |          |       | 批量提父          |
|        |             |        |           |      |          |       | 操作            |
|        |             |        | LEQ.      | /    |          |       |               |
|        |             |        | 暂无数据      |      |          |       |               |
|        |             |        | E 7050/PE |      |          |       |               |
|        |             |        |           |      |          |       |               |
|        |             |        |           |      |          | 取消 确定 |               |
| ← 返回我的 |             |        |           | 暂无数据 |          |       |               |

点击【新增】按钮,跳转进入新增编辑页面。

#### 完善好所有必填项资质后保存

|           | Q | 当前位置:产品列表/射   | 満                                                                                                    |               | ise 1-3  | 页 |  |  |  |  |
|-----------|---|---------------|----------------------------------------------------------------------------------------------------|---------------|----------|---|--|--|--|--|
| 首页        |   | <b>注册</b> 证信息 | 【注册证信息                                                                                                    |               |          |   |  |  |  |  |
| 申报管理      |   | * 注册证名称       | 调输入                                                                                                    | * 注册证编号       | 调输入      |   |  |  |  |  |
| 企业报名      |   | * 注册证有效期<br>起 | 首 请输入                                                                                                    | * 注册证有效期<br>止 | 自 请输入    |   |  |  |  |  |
| 目录分组直看    |   | *生产企业         | 清输入                                                                                                    | *代理企业         | 调输入      |   |  |  |  |  |
| 产品报名      |   | 投標企业          | Course a summer of the second second se | * 管理类别        | 調选择      |   |  |  |  |  |
|           |   | * 备注          | 清输入                                                                                                    |               | <i>k</i> |   |  |  |  |  |
|           |   | * 备注附件        | 点击上传                                                                                                    |               |          |   |  |  |  |  |
|           |   | 一产品信息         |                                                                                                    |               |          | l |  |  |  |  |
|           |   | *产品名称         | 諸論入                                                                                                    | * 产品编码        | 调输入      |   |  |  |  |  |
|           |   | *最小使用单位       | 調給入                                                                                                    | * 包装单位        | 调输入      |   |  |  |  |  |
|           |   | *产品材质         | (1) (1) (1) (1) (1) (1) (1) (1) (1) (1)                                                                                                    | * 包材          | 请输入      | 1 |  |  |  |  |
|           |   | * 产地          | 演输入                                                                                                    | * 耗材分类代码      | 请选择      |   |  |  |  |  |
|           |   | *产品标准         | 諸論入                                                                                                    | * 产品质量标准      | 请输入      |   |  |  |  |  |
|           |   | * 产品规格        | 请输入                                                                                                    | * 产品型号        | 调输入      |   |  |  |  |  |
|           |   | *性能结构与组<br>成  | 请输入                                                                                                    |               |          |   |  |  |  |  |
| 1         |   | * 适用范围        | 调输入                                                                                                    |               |          |   |  |  |  |  |
| ← 返回我的工作台 |   |               |                                                                                                    |               | 返回保存     |   |  |  |  |  |

### 4.2.3 编辑并提交

通过添加或者新增的产品进入到【待提交】列表,点击【编辑】按钮。

| 报名起止时间: 2023-06-27 00:00:00 至 2024-06-22 00:00:00 距离报名截止还剩: 359天4时38分44秒 |                     |          |      |                                          |          |        |      |  |  |
|--------------------------------------------------------------------------|---------------------|----------|------|------------------------------------------|----------|--------|------|--|--|
| <b>待提交</b> 待审核 审核中 初审不通过 初审通过 复审不通过 复审通过                                 |                     |          |      |                                          |          |        |      |  |  |
| 管理类别                                                                     | 请选择                 | 目录名称 请输入 |      |                                          |          |        |      |  |  |
| 产品编码                                                                     | 产品编码 请输入 最小使用单位 请输入 |          |      |                                          | 产品名称 请输入 |        |      |  |  |
|                                                                          |                     |          |      |                                          |          | 展开~  重 | 置    |  |  |
|                                                                          |                     |          |      |                                          | 7        | 动机     | 批量提交 |  |  |
| □ 序号                                                                     | 管理类别                | 耗材分类代码   | 目录名称 | 产品编码                                     | 产品名称     | 产品     | 操作   |  |  |
| □ 1                                                                      | -                   |          |      | Contraction of the local division of the | 1000     | 查看     | 编辑删除 |  |  |

## 维护和上传资质信息后,点击【保存并提交】,等待审核。

| 前位置:产品列表/新    | 扁損          |                 |      |            |      | 返回上一   |
|---------------|-------------|-----------------|------|------------|------|--------|
| 耗材材质          |             |                 |      | 材质代码       |      |        |
| 规格(特征、参<br>数) |             |                 |      | 规格代码       |      |        |
| 资质信息          |             |                 |      |            |      |        |
|               | 医疗器械注册证     | 医疗器械注册证         |      |            |      |        |
|               | 产品说明书       | *医疗器械注册<br>证的附件 | 点击上传 |            |      |        |
|               | 7 100073 10 | 医疗器械注册<br>证的备注  | 请输入  |            |      |        |
| ļ             | 其他相关文件材料    |                 |      |            |      |        |
| 产品辅助信息        |             |                 |      |            |      |        |
| * 质量层次        | 请选择         |                 | ~    | * 目录名称 林选择 |      | ~      |
| * 펲号          | 请选择         |                 | Y    | *规格 请选择    |      | ~      |
| 审核日志          |             |                 |      |            |      |        |
| 操作人 请输        | λ           |                 | 操作日期 | 至 结束日期     |      | 重置  查询 |
|               |             |                 |      |            |      |        |
|               |             |                 |      |            | 返回保存 | 保存并提交  |

#### 4.2.4 删除

在【待提交】页签,点击【删除】按钮或者勾选需要删除的数据,点击【批量删除】按钮。

| 名起止时间:                              | 2023-06-27 00:00:0 | 00 至 2024-06-22 00:00:00 |         |      | 1    | 距离报名截止还剩: 359天4时33分0秒 |  |  |  |  |
|-------------------------------------|--------------------|--------------------------|---------|------|------|-----------------------|--|--|--|--|
| <b>消温交</b> 待审核 审核中 初审不通过 复审不通过 复审通过 |                    |                          |         |      |      |                       |  |  |  |  |
| 管理关知 请选择 ∨ 耗材分类代码 请输入 目录名称 请输入      |                    |                          |         |      |      |                       |  |  |  |  |
| 产品编码                                | 产品编码 请输入           |                          |         |      |      |                       |  |  |  |  |
|                                     |                    |                          | 批量操作——— |      |      | 展开 > 軍置 查询            |  |  |  |  |
|                                     |                    |                          |         |      | 7    | 动 批量删除 批量提交           |  |  |  |  |
| 序号                                  | 管理类别               | 耗材分类代码                   | 目录名称    | 产品编码 | 产品名称 | 产品操作                  |  |  |  |  |
| 1                                   | 1                  | and the second second    |         |      | 1000 | 查看编辑 删除               |  |  |  |  |

### 4.2.5 撤回

已经提交还未审核的数据可在【待审核】页签查看,点击【撤回至待提交】按钮或者勾选需 要撤回的数据,点击【批量撤回至待提交按钮】可以撤回。

| 报名起止时间: <b>2023-06-27</b>         | 报名起止时间: 2023-06-27 00:00:00 至 2024-06-22 00:00:00 距离报名截止还剩: 359天4时35分20秒 |            |      |          |           |  |  |  |  |  |
|-----------------------------------|--------------------------------------------------------------------------|------------|------|----------|-----------|--|--|--|--|--|
| 待提交 待审核 审核中 初审不通过 初审通过 复审不通过 复审通过 |                                                                          |            |      |          |           |  |  |  |  |  |
| 管理类别请选择                           | 管理类别 请选择 ✓ 耗材分类代码 请输入 目录名称 请输入                                           |            |      |          |           |  |  |  |  |  |
| 产品编码 请输入                          | ł                                                                        | 最小使用单位 请输入 |      | 产品名称 请输入 |           |  |  |  |  |  |
|                                   |                                                                          | 批量操作       |      |          | 展开~ 重置 首询 |  |  |  |  |  |
|                                   |                                                                          |            |      |          | 批量撤回至待提交  |  |  |  |  |  |
| 京号 管理类别                           | 1 耗材分类代码                                                                 | 目录名称       | 产品编码 | 产品名称     | 产品 操作     |  |  |  |  |  |
| 1                                 |                                                                          |            |      | 1000     | 查看 撤回至待提交 |  |  |  |  |  |
|                                   |                                                                          |            |      |          |           |  |  |  |  |  |